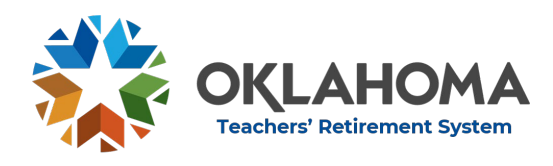

# VIII. Monthly Reports

# 1. Monthly Contribution Reports

- a. Report Preparation
  - i. Upload report prepared by third party software vendor
  - ii. Upload report using monthly template
  - iii. Manual encoding directly in the portal
- b. Reporting months should represent the month work was performed, not the payroll or payday month.
  - i. Teachers or faculty working mid-August through mid-May should have reporting months August through July, not September through August.
  - ii. Members paid in 12 equal payments should have 12 equal contributions.
- c. <u>Monthly reporting requirement documents</u>
  - i. Monthly Employer Report Template
  - ii. <u>Monthly Sample Report</u>
  - iii. Monthly Employer Report Schema
- d. Monthly Format

#### HEADER RECORD

| Category      | Column Name  | Description                                            | Data<br>Type | Len<br>gth | Example                             |
|---------------|--------------|--------------------------------------------------------|--------------|------------|-------------------------------------|
| Employer Info | CountyCode   | School/employer<br>county code                         | integer      | 2          | 55                                  |
|               | DistrictCode | School/employer<br>district code                       | text         | 4          | C101                                |
|               | Vendor       | Software vendor<br>used to prepare<br>OTRS submissions | varchar      | <=10<br>0  | "ADPC",<br>"MAS" or<br>other vendor |
|               | SummerSchool | Submission is for<br>Summer School                     | Text         | 1          | N or Y                              |

# DETAIL RECORD: TRS

| PARTICIPANT |  |
|-------------|--|
|-------------|--|

| Category           | Column Name    | Description                                             | Data<br>Type | Len<br>gth | Example   |
|--------------------|----------------|---------------------------------------------------------|--------------|------------|-----------|
| Pay Period<br>Info | PayPeriodYear  | Pay period year                                         | integer      | 4          | 2010      |
|                    | PayPeriodMonth | Pay period month                                        | integer      | 2          | 10        |
|                    | EmploymentYear | Employment year                                         | integer      | 4          | 2011      |
| Personal Info      | TaxNumber      | Taxpayer<br>identification<br>number                    | text         | 9          | 987654321 |
|                    | TaxNumberType  | Federal taxpayer<br>identification<br>number type - (S) | text         | 1          | S         |

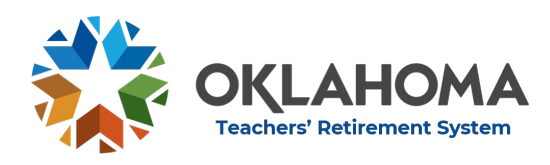

Section 8: Monthly Reports

|               |                     | social security<br>number, (F)<br>federal individual<br>taxpayer<br>identification<br>number, (T)<br>Temporary State<br>Issued Tax<br>Number |         |           |                  |
|---------------|---------------------|----------------------------------------------------------------------------------------------------|---------|-----------|------------------|
|               | FirstName           | First name                                                                                                    | text    | <=10<br>0 | Terry            |
|               | MiddleName          | Middle name                                                                                                    | text    | <=10<br>0 | Robert           |
|               | LastName            | Last name                                                                                                    | text    | <=10<br>0 | Teacher          |
|               | Suffix              | Suffix of name, if<br>applicable (Jr, Sr,<br>etc.)                                                                                           | text    | <=10      |                  |
|               | BirthDate           | Employee date of<br>birth                                                                                                    | date    |           | 1956-05-02       |
|               | Gender              | Employee gender<br>- (M or F)                                                                                                    | text    | 1         | М                |
|               | Address1            | Employee address<br>- line 1                                                                                                    | text    | <=10<br>0 | 500 N. May       |
|               | Address2            | Employee address<br>- line 2                                                                                                    | text    | <=10<br>0 | Apt. # 201       |
|               | City                | Employee address<br>- city                                                                                                    | text    | <=50      | Oklahoma<br>City |
|               | State               | Employee address<br>- state                                                                                                    | text    | 2         | OK               |
|               | ZipCode             | Employee address<br>- zip code                                                                                                    | text    | <=10      | 73162            |
|               | SDE Experience      | Years of<br>Experience<br>reported to SDE<br>for State Credit<br>calculation                                                                 | integer | <=2       | 10               |
| Earnings Info | Compensation        | Regular Annual<br>Compensation as<br>defined in<br>statutes that was<br>paid to the<br>employee during<br>the monthly<br>reporting period.   | decimal | 10,2      | 3000.00          |
|               | FederalCompensation | Compensation<br>that was paid to<br>the employee by<br>federal funding<br>during the<br>monthly reporting<br>period.                         | decimal | 10,2      | 1000.00          |
| Contributions | MemberAfterTax      | After tax<br>contributions for                                                                                                    | decimal | 10,2      | 0.00             |

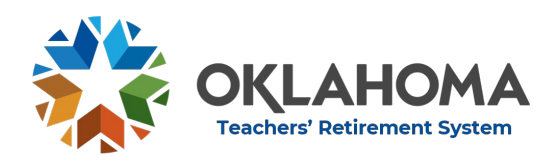

|                    |                      | member, for<br>position                                                                                                    |         |           |            |
|--------------------|----------------------|----------------------------------------------------------------------------------------------------|---------|-----------|------------|
|                    | MemberBeforeTax      | Before tax<br>contributions for<br>member, for<br>position                                                                                                    | decimal | 10,2      | 170.74     |
|                    | StateCredit          | State credit for<br>member, for<br>position                                                                                                    | decimal | 10,2      | 39.26      |
|                    | EmployerContribution | Employer<br>contribution for<br>position -<br>currently 9.5% of<br>Salary for<br>common ed,<br>8.55% for higher<br>ed                                                                                    | decimal | 10,2      | 285.00     |
|                    | FederalMatch         | Federal matching<br>funds for position<br>- currently 8.4% of<br>FederalSalary                                                                                                    | decimal | 10,2      | 77.00      |
| Employment<br>Info | HoursPerWeekWorked   | How many hours<br>were worked in a<br>typical work<br>week?                                                                                                    | decimal | 4,1       | 40.0       |
|                    | DateOfEligibility    | Date upon which<br>the employee<br>became/will<br>become eligible<br>to participate -<br>Only required for<br>first month<br>contributions are<br>reported for the<br>employment year                    | date    |           | 2021-07-01 |
| Position Info      | Optional             | Indicates whether<br>the position of<br>this employee is<br>optional with<br>respect towards<br>membership in<br>TRS (Y/N); must be<br>Y for optional<br>membership or N<br>for mandatory<br>membership. | text    | 1         | N          |
|                    | Position             | Position of<br>employment                                                                                                    | text    | <=10<br>0 | Teacher    |

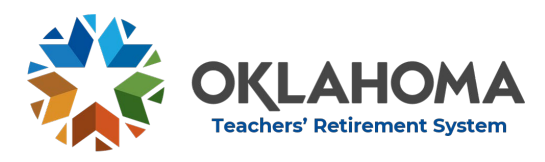

#### DETAIL RECORD: OPTED OUT

#### EMPLOYEE

Only to be used to indicate optional employees that chose to opt out of TRS participation - needs to be reported once when employment begins.

| Category           | Column Name       | Description                                                                                                    | Data<br>Type | Length | Example           |
|--------------------|-------------------|----------------------------------------------------------------------------------------------------|--------------|--------|-------------------|
| Pay Period<br>Info | PayPeriodYear     | Pay period year                                                                                                    | integer      | 4      | 2021              |
|                    | PayPeriodMonth    | Pay period month                                                                                                    | integer      | 2      | 10                |
|                    | EmploymentYear    | Employment year                                                                                                    | integer      | 4      | 2022              |
| Personal<br>Info   | TaxNumber         | Taxpayer identification<br>number                                                                                                    | text         | 9      | 98765432<br>1     |
|                    | TaxNumberType     | Federal taxpayer identification<br>number type - (S) social<br>security number, (F) federal<br>individual taxpayer<br>identification number, (T)<br>Temporary State Issued Tax<br>Number | text         | 1      | S                 |
|                    | FirstName         | First name                                                                                                    | text         | <=100  | Terry             |
|                    | MiddleName        | Middle name                                                                                                    | text         | <=100  | Robert            |
|                    | LastName          | Last name                                                                                                    | text         | <=100  | Doe               |
|                    | Suffix            | Suffix of name, if applicable<br>(Jr, Sr, etc)                                                                                                    | text         | <=10   |                   |
|                    | BirthDate         | Employee date of birth                                                                                                    | date         |        | 1962-06-<br>27    |
|                    | Gender            | Employee gender - (M or F)                                                                                                    | text         | 1      | М                 |
|                    | Address1          | Employee address - line 1                                                                                                    | text         | <=100  | 500 N.<br>May     |
|                    | Address2          | Employee address - line 2                                                                                                    | text         | <=100  | Apt. #202         |
|                    | City              | Employee address - city                                                                                                    | text         | <=50   | Oklahom<br>a City |
|                    | State             | Employee address - state                                                                                                    | text         | 2      | OK                |
|                    | ZipCode           | Employee address - zip code                                                                                                    | text         | <=10   | 73162             |
|                    | DateOfEligibility | Date upon which the<br>employee became/will<br>become eligible to<br>participate                                                                                                    | date         |        | 2021-07-<br>01    |
|                    | Position          | Position of employment                                                                                                    | text         | <=100  | Interpret<br>er   |

- e. Using Monthly Template
  - i. Enter information in template
  - ii. Save as XML data file
  - iii. Upload in Portal

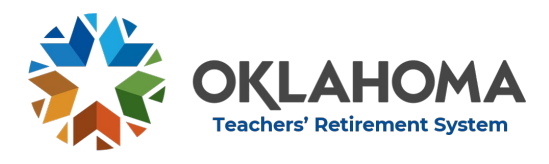

Section 8: Monthly Reports

f. Sample template

# Monthly Employer Report - TRS Participants

| HEADER        |  |  |  |  |
|---------------|--|--|--|--|
| County Code   |  |  |  |  |
| District Code |  |  |  |  |
| Vendor        |  |  |  |  |
| SummerSchool  |  |  |  |  |

 EMPLOYER INFO
 EmploymentYear
 TaxNumber
 TaxNumberType

|           |            |          |        | PERSONAL  | INFO   |
|-----------|------------|----------|--------|-----------|--------|
| FirstName | MiddleName | LastName | Suffix | BirthDate | Gender |
|           |            |          |        |           |        |

| Address1 | Address2 | City | State | ZipCode |
|----------|----------|------|-------|---------|
|          |          |      |       |         |

| PAYMENT<br>INFO |              |                     |                |
|-----------------|--------------|---------------------|----------------|
| SDEExperience   | Compensation | FederalCompensation | MemberAfterTax |
|                 |              |                     |                |

| MemberBeforeTax | StateCredit | EmployerContribution | FederalMatch |
|-----------------|-------------|----------------------|--------------|
|                 |             |                      |              |

| EMPLOYMENT INFO                                        |  |  |  |  |  |
|--------------------------------------------------------|--|--|--|--|--|
| HoursPerWeekWorked DateOfEligibility Optional Position |  |  |  |  |  |
|                                                        |  |  |  |  |  |

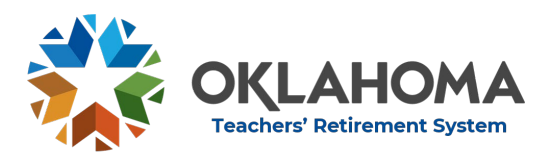

# **Monthly Employer Report - Opted Out Employees**

|               | EMPLOYER INFO  |                |
|---------------|----------------|----------------|
| PayPeriodYear | PayPeriodMonth | EmploymentYear |
|               |                |                |

|        |           |           |            | PERSONAL | INFO   |         |     |        |
|--------|-----------|-----------|------------|----------|--------|---------|-----|--------|
| Tax    | TaxNumber |           |            |          |        |         |     |        |
| Number | Туре      | FirstName | MiddleName | LastName | Suffix | BirthDa | ate | Gender |
|        |           |           |            |          |        |         |     |        |

| Address1 | Address2 | City | State | ZipCode |
|----------|----------|------|-------|---------|
|          |          |      |       |         |

| EMPLOYMENT        | INFO     |
|-------------------|----------|
| DateOfEligibility | Position |
|                   |          |

- g. Monthly report data details
  - i. TRS Participants
    - 1. County Code: County of the employer submitting the report. It is the first 2 digits of the Employer ID.
    - 2. District Code: Code of the submitting employer. It is the letter plus the final 3 digits of the Employer ID.
    - 3. Vendor: Third party that prepared the monthly report. *None* if report prepared internally.
    - 4. SummerSchool: Indicates whether the submission is for Summer School. Enter N or Y.
    - 5. Pay Period Year: The payroll or calendar year of the entry. Reports can contain two Pay Period Years provided the employment year is the same. For example, December 2019 and January 2020 can be on the same report because they are both in the same 2020 Employment Year.

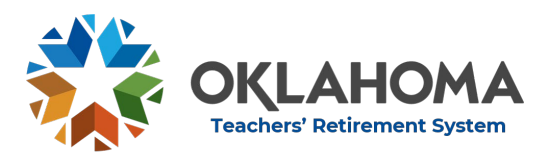

- 6. Pay Period Month: The month work was performed. Not when payroll is run and not when the member receives their pay.
  - a. Multiple months within the same Employment Year may be included on the same report but must be listed separately.
  - b. Scenario: You are reporting summer compensation for work performed May-July 2022. The employee earns \$2000.00 per month.

Before Employment Reporting Reporting Year Month Employer Тах Year Compensation 2023 2023 2000 190 140 Mav 140 2023 June 2023 2000 190 2023 July 2023 2000 190 140

Correct submission of final summer payments:

Incorrect submission of final summer payments:

| Employment | Reporting | Reporting |              |          | Before |
|------------|-----------|-----------|--------------|----------|--------|
| Year       | Month     | Year      | Compensation | Employer | Tax    |
| 2023       | Мау       | 2023      | 6000         | 570      | 420    |

- 7. Employment Year: The employment year for which the report is being submitted. Each report can only contain 1 employment year.
- 8. Tax Number: The unique individual tax number for the employee being reported. For most employees, the Tax number will be their Social Security Number. Enter number with no dashes
- 9. Tax Number Type:
  - a. S for social security number
  - b. F for federal individual taxpayer identification number
  - c. T for temporary state issued tax number
- 10. First Name, Middle Name, Last Name, Suffix: The legal name of the employee and is the name TRS will use. Middle Name and Suffix fields can be blank.
- 11. Birth Date: The date of birth of the employee. Format: YYYY-MM-DD.

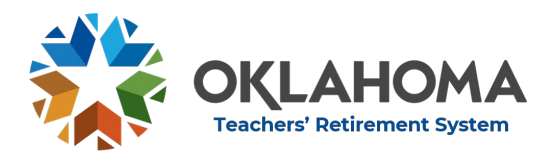

Section 8: Monthly Reports

- 12. Gender: M or F
- 13. Address 1, Address 2, City, State, Zip Code: mailing address of employee. Address changes must be submitted on the monthly report to TRS. Employees cannot submit address changes to TRS. Address 2 can be blank.
- 14. SDE Experience: Years of teaching experience as reported by the State Department of Education. It is not the TRS retirement service credit. A maximum of 5 years out-ofstate and/or military may also be included. Higher Education or entities that do not receive the state credit offset use 0.
- Compensation For Period: Regular Annual Compensation (as defined in Section 4) paid to the employee in the designated reporting month
- 16. Federal Compensation For Period: Amount of monthly salary paid from any external source, including federal funds or external agreements
- 17. Member After Tax, Member Before Tax, State Credit: Contributions remitted for employee. Must total 7% of Compensation.
- 18. Employer Contribution: Employer fee based on compensation.
- 19. Federal Match: matching fee based on federal compensation.
- 20. Hours per week worked: Hours per week worked during the reporting period.
- 21. Date of Eligibility: Date upon which the employee became/will become eligible to participate. Shall be left blank after initial reporting month and must be within reporting month.
- 22. Optional: Indication of whether the member is employed in a non-classified position.
- 23. Position: Employment position.
- ii. Opted Out Employees: Only to be used to indicate optional employees that chose to opt out of TRS participation - needs to be reported once when employment begins.
  - Pay Period Year: The payroll or calendar year of the entry. Reports can contain two Pay Period Years provided the employment year is the same. For example, December 2019 and January 2020 can be on the same report because they are both in the same 2020 Employment Year.

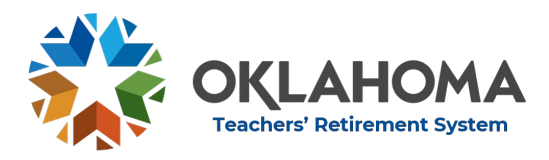

- 2. Pay Period Month: The month the employee elected to opt out of TRS. It is not when payroll is run and not when the member receives their pay.
- 3. Employment Year: The employment year for which the report is being submitted. Each report can only contain 1 employment year.
- 4. Tax Number: The unique individual tax number for the employee being reported. For most employees, the Tax number will be their Social Security Number. Enter number with no dashes
- 5. Tax Number Type:
  - a. S for social security number
  - b. F for federal individual taxpayer identification number
  - c. T for temporary state issued tax number
- 6. First Name, Middle Name, Last Name, Suffix: The legal name of the employee. This is the name TRS will use. Middle Name and Suffix fields can be blank.
- 7. Birth Date: The date of birth of the employee. Format: YYYY-MM-DD.
- 8. Gender: M or F
- 9. Address 1, Address 2, City, State, Zip Code: mailing address of employee. Address changes must be submitted on the monthly report to TRS. Employees cannot submit address changes to TRS. Address 2 can be blank
- 10. Date of Eligibility: Date upon which the employee became/will become eligible to participate. Shall be left blank after initial reporting month and must be within reporting month.
- 11. Position: Employment position.

| Home              | Monthly    | Тах       | Forms | Employment Year<br>End | 1 |
|-------------------|------------|-----------|-------|------------------------|---|
| lonthly Rep       | ort Conten | t         |       |                        |   |
| Employee Reco     | rds        |           |       |                        |   |
| Details           | _          | Amounts   |       |                        |   |
| Member Before T   | ax         | \$0.00    |       | Upload File            |   |
| Member After Tax  | c l        | \$0.00    |       |                        |   |
| State Credit      |            | \$0.00    |       | Add Contribution       |   |
| Employer Contrib  | ution      | \$0.00    |       |                        |   |
| Federal Match     |            | \$0.00    |       | Add HESC               |   |
| Total Reported    |            | \$0.00    |       |                        |   |
| Less State Credit |            | (-)\$0.00 |       |                        |   |
| Total Amount O    | wed        | \$0.00    |       |                        |   |

- h. Upload and Submit
  - i. Methods of report preparation

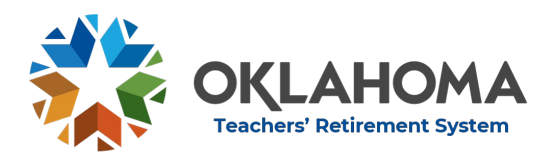

- 1. Vendor software: The report will be prepared using the application provided by the vendor. After the report has been prepared, click Upload and save.
  - a. Schema errors are programming or data field errors that must be corrected by the vendor.
  - b. Ensure each file is only uploaded once and review the total amount owed
- 2. Use Monthly reporting requirement documents
  - a. Monthly Employer Report Template
  - b. <u>Monthly Sample Report</u>
  - c. Monthly Employer Report Schema
- 3. Manual encoding directly into the Portal
  - a. Manually enter contributions by clicking Add Contribution
- ii. Payment: Payment amount must match Total Amount Owed
  - 1. EFT: Click Add payment in the Payments box.

| Routing Number                                                                                                    | Account Number                                                                           | Amount                           |
|----------------------------------------------------------------------------------------------------|------------------------------------------------------------------------------------------|----------------------------------|
| No Payment Added                                                                                                    | No Payment Added                                                                         | \$0.00                           |
|                                                                                                    |                                                                                          |                                  |
| Payment                                                                                                    |                                                                                          |                                  |
| O Previous                                                                                                    |                                                                                          |                                  |
| C: ****213                                                                                                    |                                                                                          |                                  |
| 210                                                                                                    |                                                                                          |                                  |
|                                                                                                    |                                                                                          |                                  |
|                                                                                                    |                                                                                          |                                  |
| New                                                                                                    |                                                                                          |                                  |
| • New                                                                                                    |                                                                                          |                                  |
| New If you'd like to make a p                                                                                                    | ayment using a previously                                                                | entered bank                     |
| New If you'd like to make a p account, please select the account from the drawn of the account from the drawn of the account from the drawn of the account from the drawn of the drawn of the | ayment using a previously<br>ie "Previous" radio button a<br>o down menu                 | entered bank<br>bove and select  |
| New<br>If you'd like to make a p<br>account, please select th<br>the account from the dro                                                                                                    | ayment using a previously<br>le "Previous" radio button a<br>op down menu.               | entered bank<br>Ibove and select |
| New<br>If you'd like to make a p<br>account, please select th<br>the account from the dro<br>Routing Number                                                                                                    | ayment using a previously<br>ie "Previous" radio button a<br>pp down menu.               | entered bank<br>ibove and select |
| New If you'd like to make a p account, please select th the account from the dro Routing Number Account Number                                                                                                    | ayment using a previously<br>le "Previous" radio button a<br>p down menu.                | entered bank<br>Ibove and select |
| New<br>If you'd like to make a p<br>account, please select th<br>the account from the dro<br>Routing Number<br>Account Number<br>Bank Account Type                                                                                                    | ayment using a previously<br>le "Previous" radio button a<br>pp down menu.               | entered bank<br>lbove and select |
| New<br>If you'd like to make a p<br>account, please select th<br>the account from the dro<br>Routing Number<br>Account Number<br>Bank Account Type<br>Save For Future                                                                                                    | ayment using a previously<br>le "Previous" radio button a<br>pp down menu.<br>Checking ~ | entered bank<br>bove and select  |

- a. Click Previous to use the same account information
- b. Click New to add a new account
- c. Save
- 2. If paying by CORE transfer, send payment immediately
  - a. Payment must match amount due
- iii. Validate the report
  - 1. Click Validate at the bottom of the screen

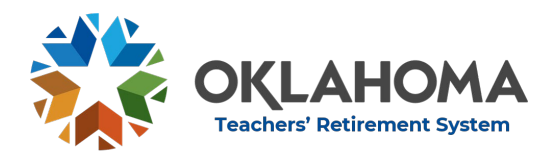

- a. Reports can be uploaded and validated as many times as necessary without being submitted
- iv. Fail validation
  - 1. A list of errors that apply to the whole report will appear on the Monthly tab.
  - 2. To view errors and warnings for individual employees, click View Errors and Warnings.
  - 3. A complete list of all contributions can be viewed by clicking View Contributions.
  - 4. Warnings will not prevent the report from passing validation or from being submitted. However, a warning should never be ignored. It is an indication that future problems are possible.
    - a. If you have verified that the information to which the warning refers is correct, you may proceed with the submission. But, please be aware of how this may affect future submissions.
  - 5. Errors will prevent the report from passing validation and from being submitted. The error must be corrected before the report can be submitted.
  - Contact the Helpdesk at 405-522-3130 or <u>helpdesk@trs.ok.gov</u> for assistance. In some instances, TRS can grant an exception to an error which will allow the report to pass validation and be submitted.
- v. Pass validation
  - 1. Passing validation does not require the report be submitted
  - 2. Click Reset to remove the report
  - 3. See Submit Report
- vi. Making corrections before submission
  - 1. Corrections using vendor software
    - a. Click Reset to delete the bad report
    - b. Make corrections and create a new report
    - c. Upload the new report and validate
    - d. Reports may be uploaded and validated as many times as necessary. The report is not final until it is submitted.
  - 2. Manual changes in the Employer Portal
    - a. Click View Contributions

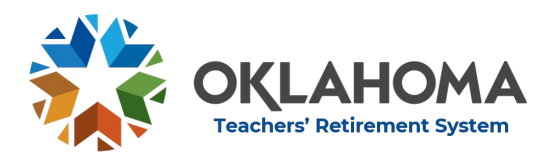

Section 8: Monthly Reports

- b. Click the Delete icon to delete a record
- c. Click the Edit pencil to open the edit screen
- d. Make necessary changes and click Save
- e. Changes made directly in the Portal will not be reflected on the original employer records and can cause problems on the year-end report.
- 3. Validate again after all changes are made

#### vii. Test reports

- 1. Files may be uploaded and validated as many times as necessary. The report is not final until it is submitted.
- 2. If possible, upload and validate the report before creating payment vouchers to identify any possible problems. The report can be reset and uploaded again at a later time for submission.
- viii. Submit reports
  - 1. When ready, verify information is correct and check attestation checkbox
  - 2. Click Submit
  - 3. Print confirmation and retain confirmation number for future reference
  - 4. CORE transfers are to be sent immediately after report submission and must match the amount of report

## 2. Contribution Adjustments

- a. Employer Portal
  - i. All adjustments are to be made through the employer portal
- b. Same Employment Year
  - i. Adjustment reports must be for only one employment year. However, TRS can give prior approval under special circumstances. Contact the Helpdesk at 405-522-3130 if an adjustment must be made for two or more employment years at the same time.
- c. Adjustment for Refund
  - i. A refund may be received for employer contributions paid in error.
  - ii. Prepare and upload an adjustment report in the same manner as listed above for Monthly Contribution Reports. Reporting

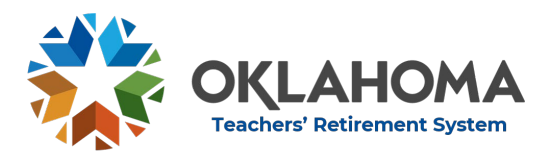

Month, Reporting Year and Employment Year must be correct and must match the original report.

- iii. The validations which run on the adjustment are not for the adjustment alone. It will include all previous submissions for the same reporting month and will be validated as a whole contribution.
- iv. Expected errors
  - 1. The report will fail validation. Contact the Helpdesk at 405-522-3130 for assistance when any of the following errors are received:
    - a. X305: TRS must approve all negative submissions
    - b. X301: TRS must approve if the Employment Year End Report has already been submitted
    - c. E029: Report cannot be before Employment Year 2020
  - 2. TRS will grant appropriate exceptions
- v. Submit the report after it has passed validation
- vi. Retain confirmation number for future reference
- vii. TRS will mail a paper check within ten (10) business days
- d. Adjustment with Payment
  - i. Prepare and upload an adjustment report in the same manner as listed above for Monthly Contribution Reports. Reporting Month, Reporting Year and Employment Year must be correct and must match the original report.
  - ii. The validations which run on the adjustment are not for the adjustment alone. It will include all previous submissions for the same reporting month and will be validated as a whole contribution.
  - iii. Contact the Helpdesk at 405-522-3130 if errors are received.
  - iv. Submit the report after it has passed validation.
  - v. Retain confirmation number for future reference.
- e. Zero Net Effect Adjustment
  - i. Prepare and upload an adjustment report in the same manner as listed above for Monthly Contribution Reports. Reporting Month, Reporting Year and Employment Year must be correct and must match the original report.
  - ii. The validations which run on the adjustment are not for the adjustment alone. It will include all previous submissions for the

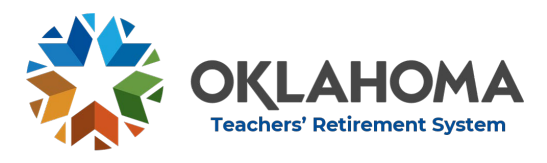

same reporting month and will be validated as a whole contribution.

- iii. Contact the Helpdesk at 405-522-3130 if errors are received.
- iv. Submit the report after it has passed validation.
- v. Retain confirmation number for future reference.
- f. Calculating Adjustments
  - i. Start with the original reported amounts
  - ii. Know what the correct amount should be
  - iii. Calculate the necessary adjustment
  - iv. Submit the adjustment through a monthly report
  - v. Validations will be based on the total of the original submission and the adjustment
  - vi. Contact the Helpdesk at 405-522-3130 if errors are received
- g. Sample Adjustments

|                          | Over Reporte          | d: Need a Refun   | d                       |                 |
|--------------------------|-----------------------|-------------------|-------------------------|-----------------|
|                          | Already<br>reported   | Correct<br>Amount | Adjustment<br>to Report | Final<br>Result |
| Compensation             | \$3,000               | \$3,000           | \$O                     | \$3,000         |
| Federal                  |                       |                   |                         |                 |
| Compensation             | \$2,000               | <b>\$</b> 0       | (\$2,000)               | \$O             |
| 7% Employee Fee          | \$210                 | \$210             | \$O                     | \$210           |
| 9.5% Employer Fee        | \$285                 | \$285             | \$O                     | \$285           |
| 8.4% Federal Match       | \$168                 | \$O               | (\$168)                 | \$O             |
| An error will be receive | ed if a report is sub | mitted for a neg  | ative amount            |                 |

Contact the Helpdesk for approval at 405-522-3130 or helpdesk@trs.ok.gov

|                        | Under Reported   | I: Owe More Mo | ney        |         |
|------------------------|------------------|----------------|------------|---------|
|                        | Already          | Correct        | Adjustment | Final   |
|                        | reported         | Amount         | to Report  | Result  |
| Compensation           | \$2,000          | \$4,000        | \$2,000    | \$4,000 |
| Federal                |                  |                |            |         |
| Compensation           | \$0              | \$2,000        | \$2,000    | \$2,000 |
| 7% Employee Fee        | \$210            | \$280          | \$70       | \$280   |
| 9.5% Employer Fee      | \$285            | \$380          | \$95       | \$380   |
| 8.4% Federal Match     | \$O              | \$168          | \$160      | \$168   |
| Must pay the differenc | e when submittin | g the report   |            |         |

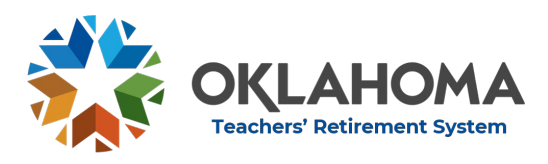

|                                                | Zero N              | et Effect*         |                         |                 |
|------------------------------------------------|---------------------|--------------------|-------------------------|-----------------|
|                                                | Already<br>reported | Correct<br>Amount  | Adjustment<br>to Report | Final<br>Result |
| Compensation                                   | \$3,000             | \$3,000            | \$O                     | \$3,000         |
| Federal Compensation                           | \$O                 | \$O                | \$0                     | \$O             |
| 7% Employee Fee                                | \$210               | \$O                | (\$210)                 | \$O             |
| 9.5% Employer Fee<br>Active or 16.5% Post      |                     |                    |                         |                 |
| Retirement Fee                                 | \$285               | \$495              | \$210                   | \$495           |
| *Example of post retirem<br>9.5% employer rate | ent contributior    | ns paid in error a | s active contribu       | tions for       |

# h. Adjustment in Different Employment Years

- i. Each year must be in a separate report without prior TRS approval
- ii. Remove contributions from incorrect employment year with refund report as described above
  - 1. TRS will mail a check within 10 business days
- iii. Submit contributions in correct employment year with monthly report and payment as described above
- iv. Contact the Helpdesk at 405-522-3130 for assistance with combining employment year

## 3. Monthly Due Dates and Late Fees

- a. Contributions are to be reported as the month the work was done. It is not the month payroll is run or the month the employee receives their check. For example, the first contribution for teachers who report to work in August should reflect the month of August, not September.
- b. Contributions are due by the 10<sup>th</sup> day of the following month.
- c. Late fee will accrue on the 31<sup>st</sup> day.

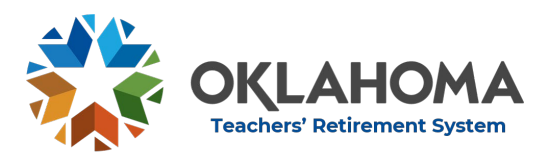

Section 8: Monthly Reports

#### d. Schedule

| Contributions for the |               | Late fee assessed on Day  |
|-----------------------|---------------|---------------------------|
| month of              | Due by        | 31                        |
|                       |               | March 3rd (or 2nd if leap |
| January               | February 10th | year)                     |
| February              | March 10th    | March 31st                |
| March                 | April 10th    | May 1st                   |
| April                 | May 10th      | May 31st                  |
| Мау                   | June 10th     | July 1st                  |
| June                  | July 10th     | July 31st                 |
| July                  | August 10th   | August 31st               |
|                       | September     |                           |
| August                | 10th          | October 1st               |
| September             | October 10th  | October 31st              |
|                       | November      |                           |
| October               | 10th          | December 1st              |
|                       | December      |                           |
| November              | 10th          | December 31st             |
| December              | January 10th  | January 31st              |

e. Late Fees

- i. Late fees will accrue if contribution deadlines are missed and will continue to accrue on a monthly basis until the contributions are submitted.
- ii. Late fees must be paid or waived by TRS before reports will pass validation.
- iii. Contact the Helpdesk at 405-522-3130 to discuss late fees.
- f. Paying Late Fees
  - i. View amount of Late Fee in Late Fee box on Monthly tab
  - ii. Click Details to view detailed list of late fees
  - iii. Click Make Fee Payment to pay late fee

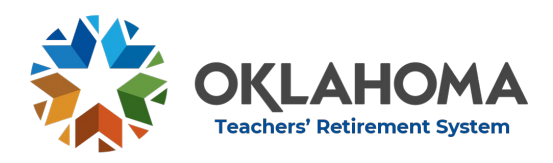

#### Governance

# 70 O.S. § 17-120 Deposit of Contributions

The employer of each member shall submit all required school reports and all employer and employee contributions of each member due the Retirement System for payroll periods ending during the calendar month within ten (10) days of the last day of each calendar month. Any required school reports and employer and employee contribution amounts not submitted to the Retirement System after thirty (30) days from the end of the payroll month shall be subject to a monthly late charge of one and one-half percent (11/2%) of the unpaid balance to be paid by the employer to the Retirement System compounding monthly for each month payment is not received. The System may waive late fees for good cause shown.

| etalls              | Amounts                   |        |
|---------------------|---------------------------|--------|
| ate Fee Assessed    | \$27.01                   |        |
| ayments Made        | \$0.00                    |        |
| outstanding Balance | \$27.01                   |        |
| tatus               | Late Fee (if any) applies |        |
| ate Fee Calculation | Details                   |        |
|                     |                           |        |
| Routing Number      | Account Number            | Amount |
| No Payment Added    | No Payment Added          | \$0.00 |

- g. Waiver of Late Fees
  - i. TRS will waive late fees under the following circumstances:
    - 1. Less than \$50 with only one prior occurrence in the past 12 months
    - 2. Federal matching fees
    - 3. Worker's Comp contributions
- h. Appeal to Waive Late Fees
  - i. Submit a letter to TRS on school letterhead signed by the Superintendent (or President for Higher Ed) or CFO addressed to the Executive Director.
  - ii. Letter may be emailed to <u>helpdesk@trs.ok.gov</u>

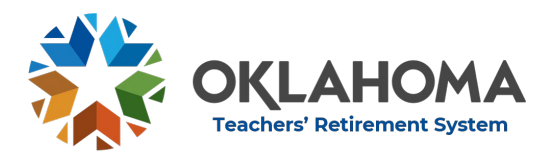

- iii. Upon receipt of the letter, TRS will provisionally waive the fee allowing the report to be submitted with no further late fee accrual.
- iv. Employer Reporting will notify employer of the decision regarding the waiver request.
- i. Waiver Approved
  - i. If the waiver is approved, no further action is required by the employer.
- j. Waiver Denied
  - i. If the waiver is denied, the employer must immediately pay the late fee.
  - ii. Waiver denial can be appealed to the TRS Board of Trustees.